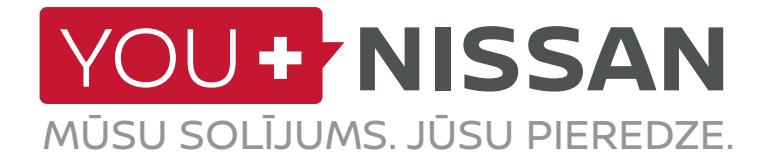

# ĪSĀ *NISSANCONNECT EV* LIETOŠANAS INSTRUKCIJA

Parūpējieties, lai ar *NissanConnect EV* Jūs varētu maksimāli efektīvi izmantot savu Nissan elektromobili. Sekojiet šiem vienkāršajiem norādījumiem, lai ar sava datora vai viedtālruņa palīdzību pārvaldītu savu Nissan. Jūs varēsiet skatīt un kontrolēt akumulatoru un tā uzlādes statusu, gaisa kondicionēšanas sistēmas iestatījumus un uzzināt aptuveno nobraucamo attālumu.

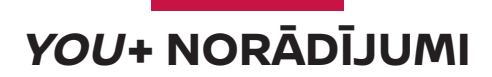

## JA JUMS IR YOU+NISSAN KONTS, DODIETIES UZ 3. LAPPUSI JA JUMS NAV YOU+NISSAN KONTA

Lai varētu izmantot visas Savienojamības pakalpojumu priekšrocības, Jums vispirms jāreģistrējas *You+Nissan* īpašnieku portālā. Ja Jums vēl nav *You+Nissan* konta, vispirms veiciet turpmāk norādītās darbības:

1. Nospiediet pogu "REĢISTRĒTIES" You+Nissan sākumlapā (https://youplus.nissan.lv/LV/lv/ YouPlus.html).

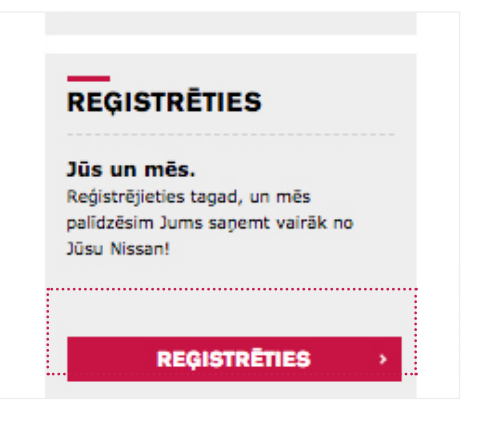

2. levadiet sava automobiļa šasijas numuru (VIN).

#### KĀ ES VARU ATRAST SAVU AUTOMOBIĻA ŠASIJAS NUMURU (*VIN*)?

Automobiļa šasijas numuru (VIN) var atrast uz mērinsturmentu paneļa vadītāja pusē. Ja nevarat atrast automobiļa šasijas numuru, atveriet vadītāja puses durvis un paskatieties uz durvju statni (kur durvis fiksējas, kad tās ir aizvērtas). Iespējams, ka automobiļa šasijas numurs ir redzams arī šajā vietā.

Citas automobiļa šasijas numura atrašanās vietas: automobiļa reģistrācijas dokuments / pārdošanas rēķins.

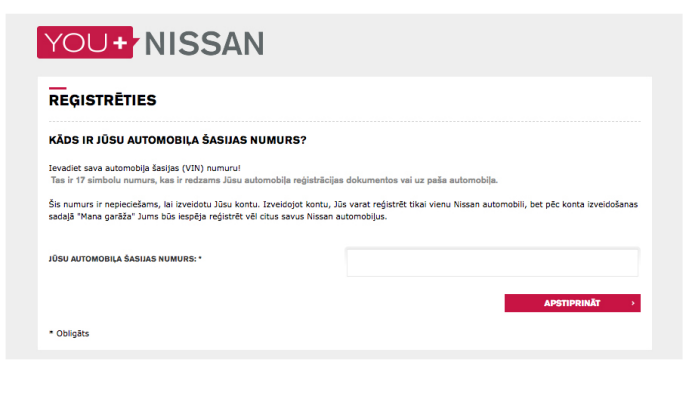

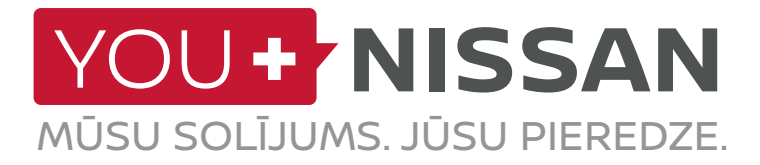

#### YOU+ NISSAN

| DZIMUMS: *                          | IZVĒLIETIES 😽                                                                                                    |
|-------------------------------------|----------------------------------------------------------------------------------------------------|
| VĀRDS: *                            |                                                                                                    |
| UZVĀRDS: *                          |                                                                                                    |
| VALSTS: *                           | LATVIJA                                                                                                    |
| E-PASTA ADRESE: *                   |                                                                                                    |
| APSTIPRINĂT E-PASTA ADRESI: *       |                                                                                                    |
|                                     | Lūdzu, norādiet, ja vēlaties saņemt informāciju par produktiem un pakalpojumiem, kas saistēl ar<br>Nissan, pa e-pastul *<br>9 Jā |
|                                     | © Nē                                                                                                    |
| PAROLE: *                           |                                                                                                    |
| APSTIPRINĂT PAROLI: *               |                                                                                                    |
| lesakām izvēlēties drošāku paroli,  | kurā būtu vairāk nekā 8 burtu un ciparu rakstzīmes!                                                                              |
| *Šie lauki ir išeizolida obligitti. |                                                                                                    |

- Atzīmējiet You+Nissan noteikumu un nosacījumu izvēles rūtiņu un apstipriniet savu automobiļa šasijas numuru (VIN), nospiediet pogu "TURPINĀT".
- Pēc tam dodieties uz 4. lappusi (KĀ ABONĒT SAVIENOJAMĪBAS PAKALPOJUMUS?).

| VIN :    | SINFAJZFILIO93099                                                                 |
|----------|-----------------------------------------------------------------------------------|
|          |                                                                                   |
|          | AUTOMOBIĻA MODEĻA JAUNĀ LEAF<br>NOSAUKUMS :                                       |
|          | NOSKORUMS.                                                                        |
|          |                                                                                   |
|          |                                                                                   |
| Esmu iep | pazinies ar un piekritu <u>You+Nissan lietošanas noteikumiem</u> un nosacijumiem. |
|          |                                                                                   |
|          | ATGRIEZTIES TURPINĀT                                                              |

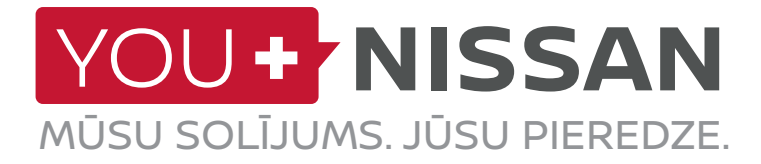

### JA JUMS JAU IR KONTS, JUMS JĀVEIC NORĀDĪTĀS DARBĪBAS

1. Piesakieties You+Nissan (https://youplus. nissan.lv/LV/lv/YouPlus.html), dodieties uz sadaļu "MANS NISSAN" un tad atveriet sadaļu "MANA GARĀŽA".

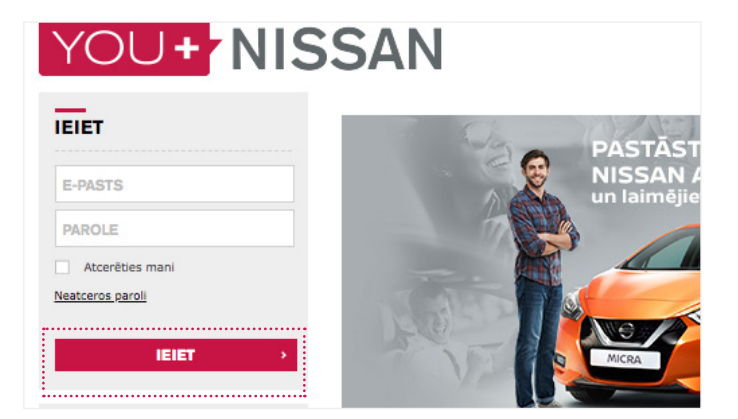

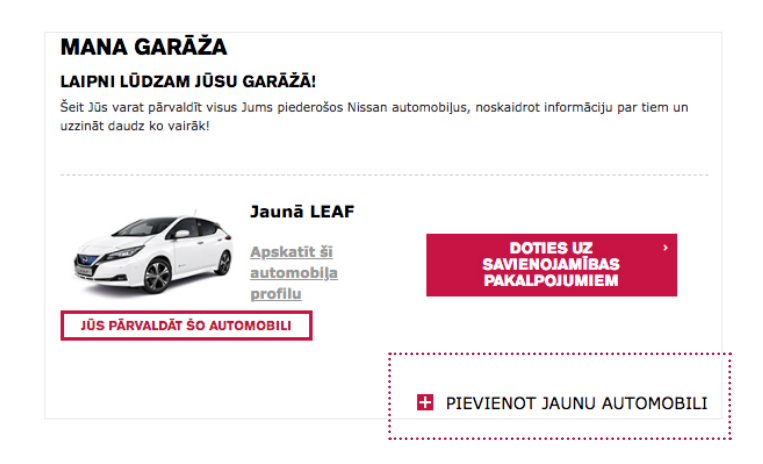

2. Nospiediet "PIEVIENOT JAUNU AUTOMOBILI".

3. levadiet sava automobiļa šasijas numuru (VIN).

#### KĀ ES VARU ATRAST SAVU AUTOMOBIĻA ŠASIJAS NUMURU (*VIN*)?

Automobiļa šasijas numuru (VIN) var atrast uz mērinsturmentu paneļa vadītāja pusē. Ja nevarat atrast automobiļa šasijas numuru, atveriet vadītāja puses durvis un paskatieties uz durvju statni (kur durvis fiksējas, kad tās ir aizvērtas). Iespējams, ka automobiļa šasijas numurs ir redzams arī šajā vietā.

Citas automobiļa šasijas numura atrašanās vietas: automobiļa reģistrācijas dokuments / pārdošanas rēķins.

| PIEVIENOT JAUNU AUTO                                                                                                    |                                                                                                    |
|----------------------------------------------------------------------------------------------------|----------------------------------------------------------------------------------------------------|
| KĀDS IR JŪSU TRANSPORTLĪDZEKĻA Š                                                                                                    | ŠASIJAS NUMURS?                                                                                                    |
| Lūdzu, ievadiet sava automobiļa šasijas numu<br>Ievadiet šasijas numuru zemāk, lai savai garāžai pi<br>Kur atrast šasijas numuru?                                                       | <b>iru!</b><br>levienotu jaunu automobili!                                                                                    |
|                                                                                                    | ATGRIEZTIES APSTIPRINĀT                                                                                                    |
| *Transportlidzekja šasijas numurs (VIN) :<br>unikāls 17 simbolu sēriņas numurs, kas tiek lietots, lai identificē<br>unikāls 17 simbolu sēriņas numurs, kas tiek lietots, lai identificē | tu automašinu. Parasti tas redzams uz nelielas metāla plāksni<br>- ir norkēlis erī automažinas reduzītīskies un androžinēšans |

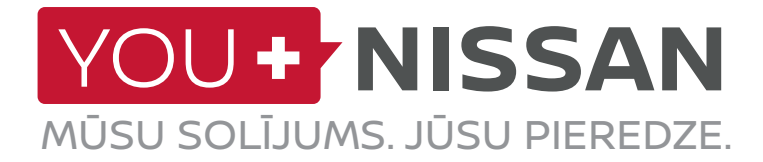

 You+Nissan (https://youplus.nissan.lv/LV/lv/ YouPlus.html) portālā nospiediet "DOTIES UZ SAVIENOJAMĪBAS PAKALPOJUMIEM", lai atvērtu Savienojamības pakalpojumu lapu.

2. Lai apstiprinātu, ka Jums pieder šis automobilis un pārliecinātos, ka Jūsu Savienojamības pakalpojumus neizmanto kāda cita persona, Jums ir jāiziet īpašumtiesību pārbaude. Nospiediet "DOTIES UZ ĪPAŠUMTIESĪBU PĀRBAUDI".

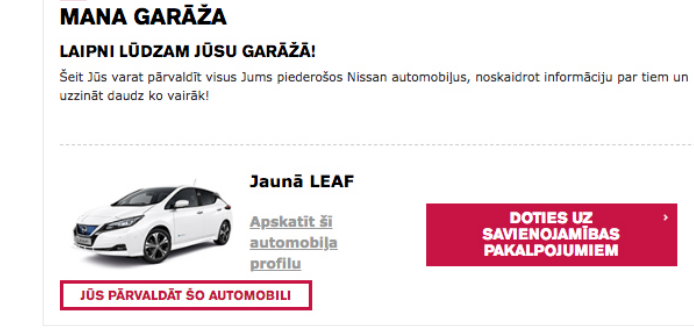

| YOU+ NISSAN                                                                                                    | ) Nospiediet, iai piezvanii       |
|----------------------------------------------------------------------------------------------------|-----------------------------------|
| ATPAKAĻ UZ "MANU GARĀŽU"                                                                                                    |                                   |
| LEAF<br>VIN SJARAAZEULOP93009                                                                                                    |                                   |
| NEPIECIEŠAMA AUTOMOBIĻA ĪPAŠUMTIESĪBU PĀRBAUDE!                                                                                                   |                                   |
| Jūsu automobilis nesen ir ticis pievienots portālam.                                                                                              |                                   |
| the second second second second second second second second second second second second second second second se                                   | manto savu individuālo automobiļu |
| Lai parilecinatos, ka savienojamibas pakalpojumus izmantojat tiesi Jus, nevis kads cits, NissanConnect EV izi<br>īpašumtiesību pārbaudes procesu. |                                   |

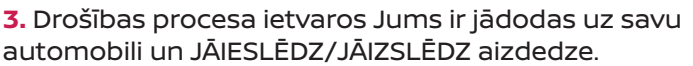

- Kad esat gatavs, nospiediet "SĀKT".

- Jums ir 1 stunda laika, lai pabeigtu pārbaudi. Lūdzu pārliecinieties, ka Jums šajā laikā ir piekļuve Jūsu automobilim.

- Pēc tam nospiediet pogu "TĀLĀK" un dodieties uz savu automobili.

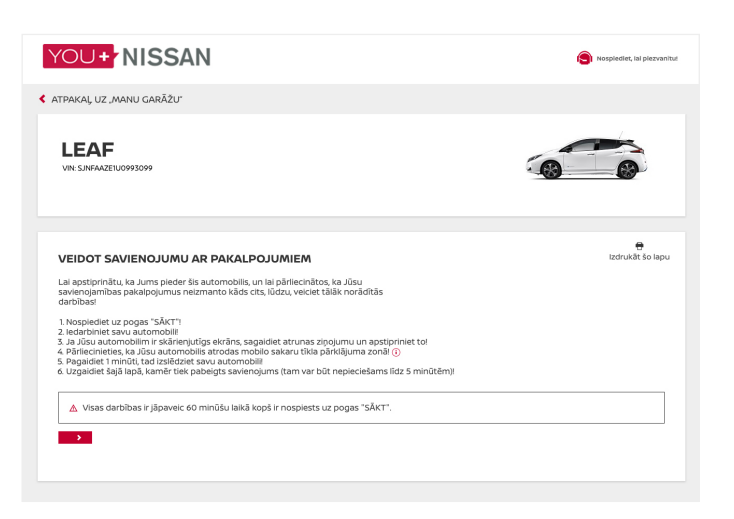

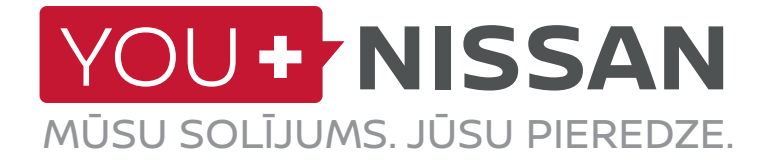

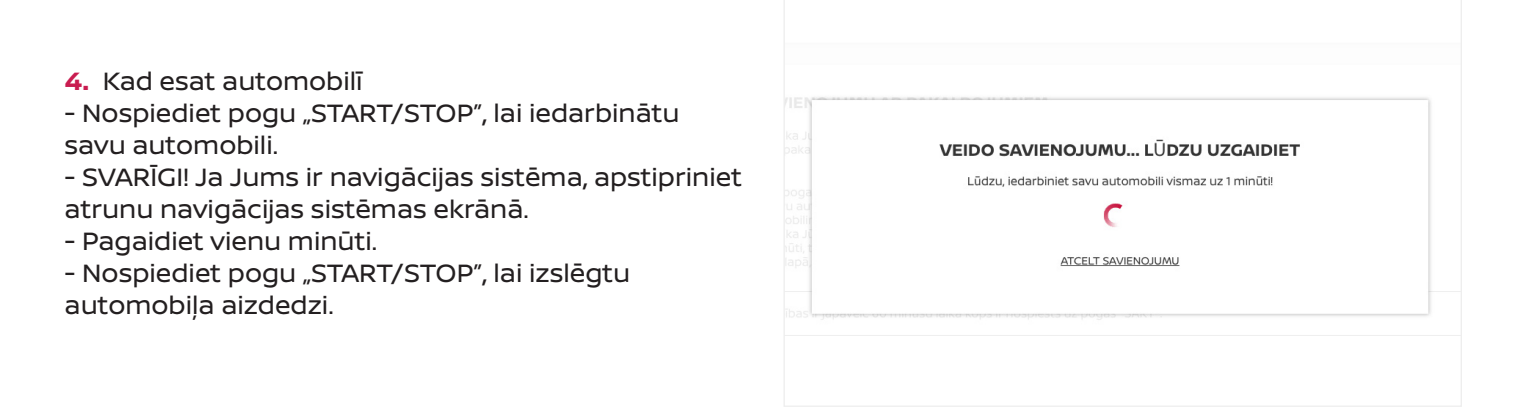

#### TĪKLA PĀRKLĀJUMA PĀRBAUDE

Lai piekļūtu Savienojamības pakalpojumiem, Jūsu automobilis izmanto mobilo tīklu. Ja procesa laikā Jums rodas problēmas, iespējams, Jūs atrodaties vietā ar vāju signālu.

Lai pārbaudītu tīkla pārklājumu, lūdzu veiciet tālāk norādītās darbības.

 Navigācijas sistēmas ekrānā atrodiet tīkla ikonu. Tā atrodas augšējā labajā stūrī.

- Ja ikonā redzama viena vai vairākas svītras, tas nozīmē, ka Jūsu tīkla pārklājums ir apmierinošs. Ja tā nav, lūdzu aizbrauciet ar automobili uz vietu, kur ir stiprāks signāls.

Ja ikona ir redzama kā automobilis ar pārsvītrotu līniju, tas nozīmē, ka Jūsu automobilis nav aktivizēts.
> Lūdzu sazinieties ar savu dīleri vai Nissan klientu servisu.

TĪKLA PĀRKLĀJUMS NAV TĪKLA PĀRKLĀJUMA

5. Apstiprinošs paziņojums apliecinās, ka Jūs esat sekmīgi veicis īpašumtiesību pārbaudes procedūru. Atkarībā no savienojuma apstiprināšana var ilgt līdz 3 minūtēm.

PIEEJAMIE ABONEMENTI

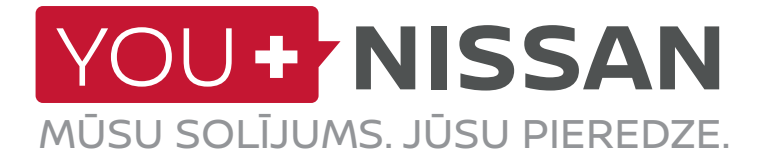

6. Jūs esat vien dažu soļu attālumā no abonēšanas pabeigšanas. Savienojamības pakalpojumu lapā ir redzams "PIEEJAMO ABONEMENTU" panelis.

| YOU+ NISSAN                                                                                                    | Nospiedlet, iai piezv |  |  |  |
|----------------------------------------------------------------------------------------------------|-----------------------|--|--|--|
| ATPAKAĻ UZ "MANU GARĀŽU"                                                                                                    |                       |  |  |  |
| LEAF<br>VIK SJIFAZEILU0995099<br>Jums patlaban nav aktivs neviens abonements. Lüdzu, apskatlet müsu piedävätos abonementus! |                       |  |  |  |
|                                                                                                    |                       |  |  |  |
|                                                                                                    |                       |  |  |  |

7. Lai abonētu *NissanConnect EV*: atlasiet *NissanConnect EV* abonementu. Nospiediet pogu "ABONĒT TAGAD", lai pabeigtu abonementa iegūšanas procesu.

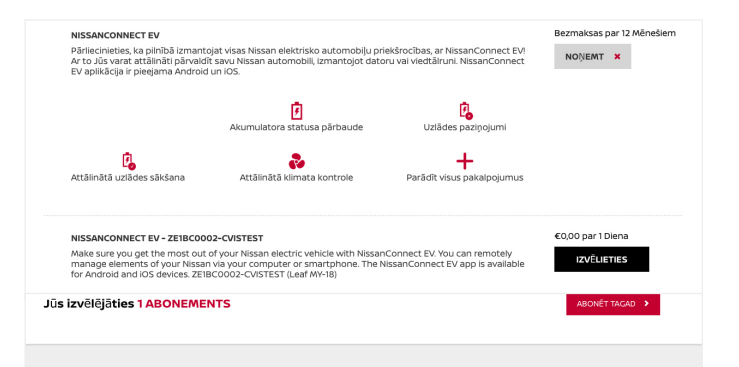

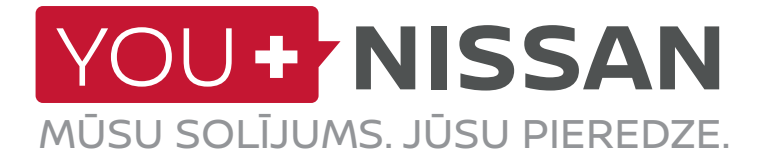

8. Atzīmējiet noteikumu un nosacījumu izvēles rūtiņu un apstipriniet savu abonementu, nospiežot pogu "TURPINĀT".

 Masaconet pskalpojumu Noteikumi un nosacijum

 Viene vas

 Masaconet pskalpojumu (Liguras) izvaitas un sobereta savu abonementu, nospiežot

 pogu "TURPINĀT".

 Parādīsies apstiprinājuma logs. Nospiediet pogu <u>"SKATĪT MANUS ABONEMENTUS</u>", lai piekļūtu Savienojamības pakalpojumu vadības panelim.

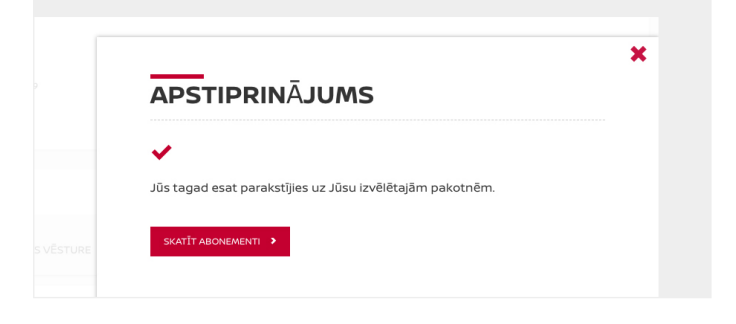

Pieņemiet mūsu Noteikumus un Nosacījumus

ATCELT >

TURPINÄT >

×

7

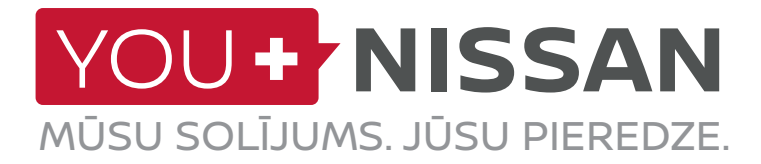

#### VAI MANS ABONEMENTS IR AKTĪVS?

Pārbaudiet, vai Jūsu automobiļa Savienojamības pakalpojumu abonements ir aktīvs.

You+Nissan portālā nospiediet "DOTIES UZ SAVIENOJAMĪBAS PAKALPOJUMIEM", lai atvērtu Savienojamības pakalpojumu lapu.

Savienojamības pakalpojumu lapā Jūsu aktīvais abonements ļauj Jums piekļūt visām *NissanConnect EV* funkcijām. Ja Jūsu abonementa derīguma termiņš ir beidzies, Jums jāabonē vēlreiz, lai izmantotu *NissanConnect EV* pakalpojumus.

# MANA GARĂŽA LAIPNI LŪDZAM JŪSU GARĂŽĂ! Šeit Jūs varat pārvaldīt visus Jums piederošos Nissan automobiļus, noskaidrot informāciju par tiem un uzināt daudz ko vairāk! Jaunā LEAF Apskatīt ši automobiļa SVIENOJAMIEAS

profilu ŠO AUTOMOBILI

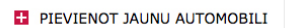

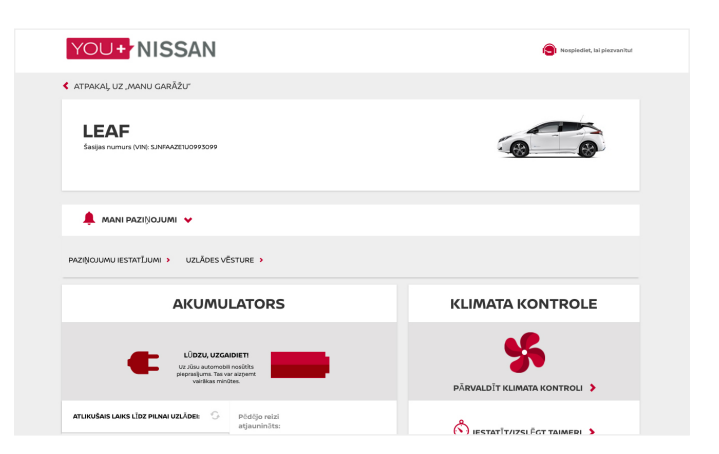

#### APSKATIET SAVUS SAVIENOJAMĪBAS PAKALPOJUMUS

## Nospiežot "DOTIES UZ SAVIENOJAMĪBAS

PAKALPOJUMIEM", Jūs varēsiet izmantot savus Savienojamības pakalpojumus.

Ja Jūs atrodaties pie sava datora, Jūs tiksiet pāradresēts uz Savienojamības pakalpojumu vadības paneli.

Ja lietojat viedtālruni, varat izmantot aplikāciju NissanConnect EV (Android un iOS). Tā ir pieejama Android un iPhone tālruņiem.

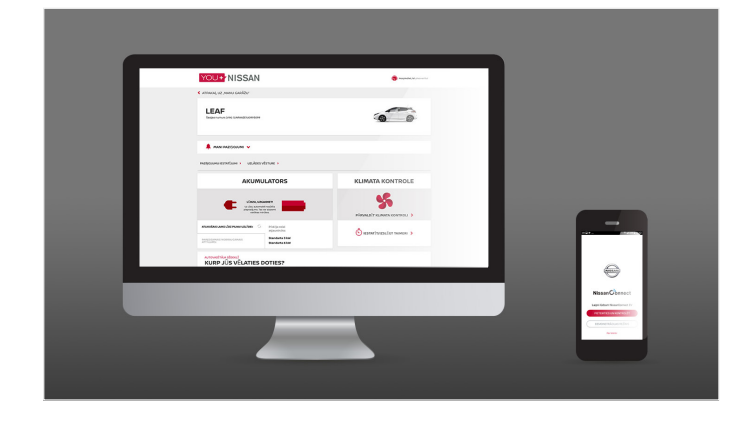

8

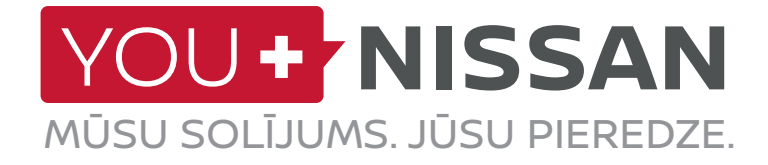

## APLIKĀCIJA NISSANCONNECT EV

#### LEJUPIELĀDĒT APLIKĀCIJU

Lai varētu pārvaldīt savus Savienotojamības pakalpojumus viedtālrunī, Jums nepieciešams no sava tālruņa aplikāciju veikala lejupielādēt *NissanConnect EV* aplikāciju. (*App Store®* vai *Google Play Store®*).

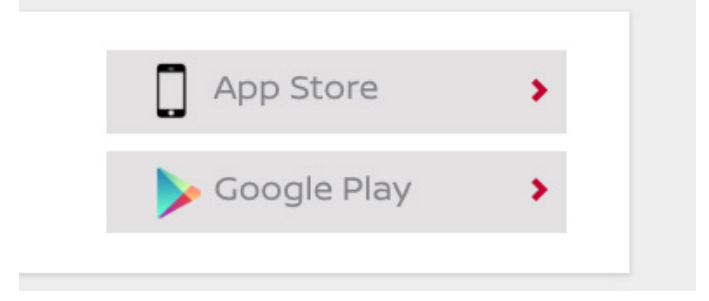

#### PIETEIKTIES

Pēc tam piesakieties *NissanConnect EV* aplikācijā, izmantojot pieteikšanās datus, ko izveidojāt, reģistrējoties *You+Nissan*.

#### IEZĪMES UN PRIEKŠROCĪBAS

Kad Jūs pieteiksieties, Jums būs iespēja izmantot ekskluzīvas Savienojamības pakalpojumu priekšrocības:

- skatīt un pārvaldīt uzlādes un klimata kontroles statusu,
- plānot savu braucienu un atrast uzlādes punktus, izmantojot opciju "Mana maršruta plānotājs" ("Plan My Route")

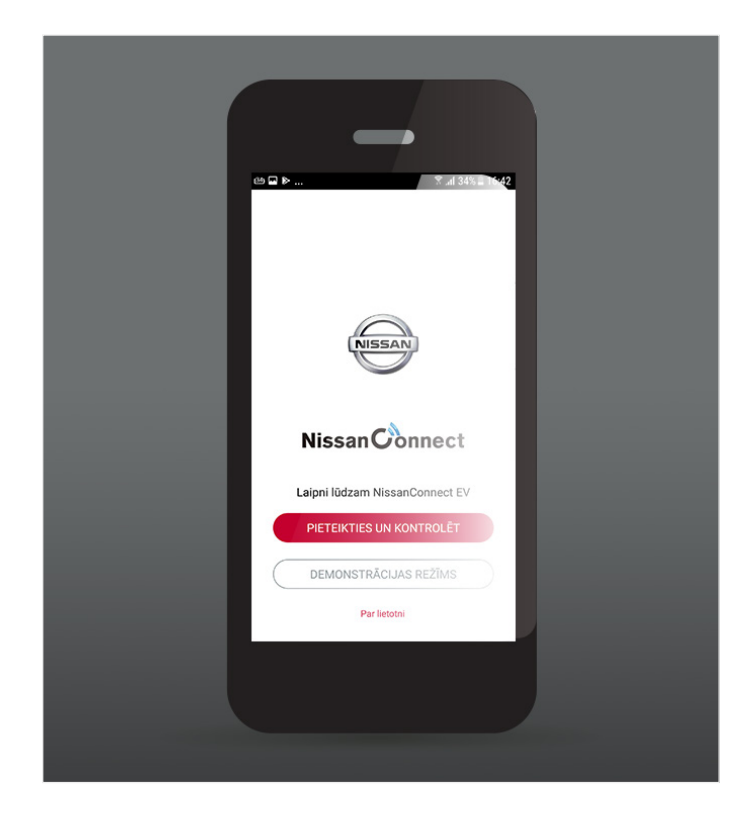

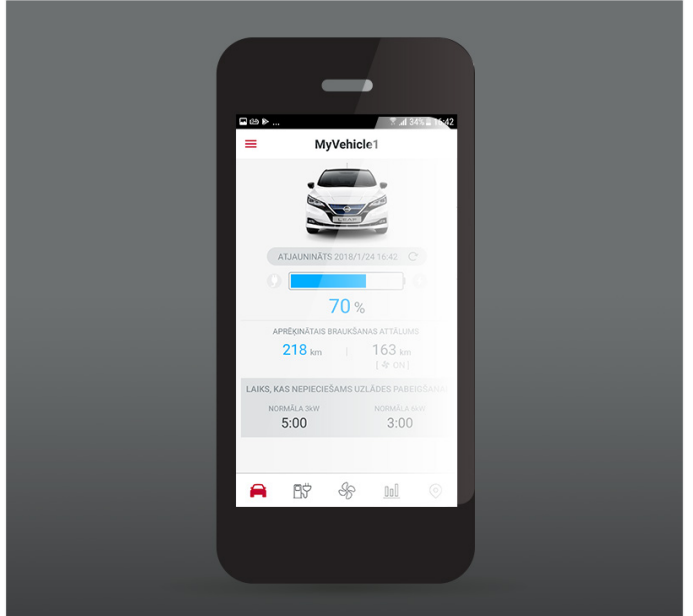

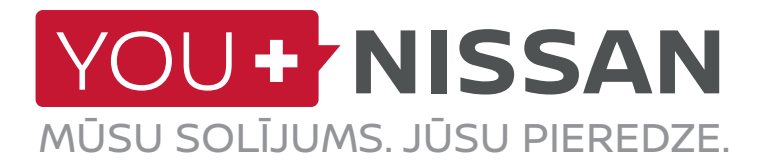

#### PIEEJAMO PAKALPOJUMU APRAKSTS

| SALONĀ | INTERNETĂ | Aplikācijā | PAKALPOJUMA APRAKSTS                                                                                                    | VISIA | ACENTA<br>N-CONNECTA<br>TEKNA |
|--------|-----------|------------|----------------------------------------------------------------------------------------------------|-------|-------------------------------|
|        | Ļ         |            | <b>Attālināta klimata kontrole.</b><br>Attālināti ieslēdziet un izslēdziet klimata kontroli, izmantojot<br><i>You+Nissan</i> interneta portālu vai <i>NissanConnect EV</i><br>aplikāciju.                                                                                                    | ~     | ~                             |
| A      | Ļ         |            | <b>Plānojiet savu maršrutu un nosūtiet to uz</b><br><b>automobili.</b><br><i>You+ Nissan</i> interneta portālā vai <i>NissanConnect EV</i><br>aplikācijā izplānojiet savu maršrutu, ņemot vērā pašreizējo<br>akumulatora uzlādes stāvokli un pieejamos uzlādes punktus<br>maršrutā, un nosūtiet maršrutu uz automobili. |       | ~                             |
|        | Ļ         |            | <b>Akumulatora stāvokļa pārbaude.</b><br>You+Nissan interneta portālā vai NissanConnect EV aplikācijā<br>attālināti pārbaudiet akumulatora uzlādes līmeni, automobiļa<br>autonomiju, pievienošanas elektrotīklam statusu un uzlādes<br>statusu.                                                                         | ~     | ~                             |
|        |           |            | Attāla uzlādes sākšana (tūlītēja) un paziņojums:<br>uzlādes pārtraukšana/pabeigšana<br>Kad Jūsu automobilis ir pievienots elektrotīklam, sāciet<br>uzlādi attālināti, izmantojot You+Nissan interneta portālu vai<br>NissanConnect EV aplikāciju.                                                                       | ~     | ~                             |
|        | Ļ         |            | Atgādinājums par pievienošanu elektrotīklam.<br>Saglabājiet iecienītākos uzlādes punktus, un Jūsu<br>automobilis informēs par tuvošanos Jūsu saglabātajiem<br>uzlādes punktiem un atgādinās par pievienošanu<br>elektrotīklam.                                                                                          |       | ~                             |
|        |           |            | <b>ECO novērtējums.</b><br>Salīdziniet savu ECO braukšanu ar citiem Nissan<br>elektromobiļu vadītājiem savā reģionā vai citviet pasaulē.                                                                                                    | ~     | ~                             |
|        | Ļ         |            | <b>Braukšanas analīze.</b><br>Piekļūstiet braukšanas informācijai, izmantojot <i>You+Nissan</i><br>interneta portālu vai <i>NissanConnect EV</i> aplikāciju.                                                                                                    | ~     | ~                             |
|        |           |            | Paziņojums: Akumulatora sildīšanas ieslēgšana/<br>izslēgšana.*<br>Ieslēdzoties akumulatora sildītājam, parādās attiecīgs<br>paziņojums.                                                                                                    | ~     | ~                             |

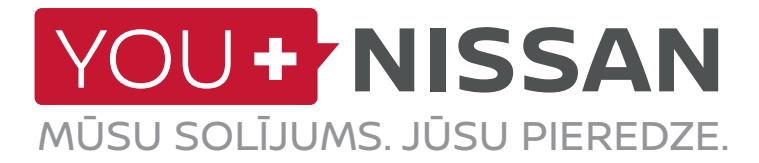

#### PIEEJAMO PAKALPOJUMU APRAKSTS

| SALONĀ | INTERNETĂ | APLIKĀCIJĀ | PAKALPOJUMA APRAKSTS                                                                                                    | VISIA | ACENTA<br>N-CONNECTA<br>TEKNA |
|--------|-----------|------------|----------------------------------------------------------------------------------------------------|-------|-------------------------------|
|        |           |            | <b>Uzlādes punktu meklēšana, pazeminoties<br/>elektromobiļa uzlādes līmenim.</b><br>Automobilis ziņos par zemu akumulatora uzlādes līmeni un<br>norādīs Jums tuvākos uzlādes punktus.                                              |       | ~                             |
|        |           |            | Informācija par uzlādes punktu un manuāla šādas<br>informācijas lejupielāde: uzlādes punkti Jūsu<br>dzīvesvietas tuvumā.<br>Piekļūstiet informācijai par elektromobiļu uzlādes punktiem<br>un regulāri atjauniniet šo informāciju. |       | ~                             |
|        |           |            | <b>Uzlādes staciju meklēšana pēc:</b><br>- pilsētas un adreses,<br>- pieslēgvietas veida.                                                                                                    |       | ~                             |
|        | <u> </u>  |            | <b>Mobilās informācijas pakalpojumi un manas<br/>iecienītākās informācijas lejupielāde (<i>RSS</i>)<br/>Piekļuve <i>RSS</i> plūsmai no Jūsu automobiļa.</b>                                                                        |       | ~                             |
|        |           |            | <b>Sasniedzamās apkārtnes karte.</b><br>Iespējamie galamērķi ar pašreizējo akumulatora uzlādes<br>līmeni.                                                                                                    |       | ~                             |
|        |           |            | <b>Akumulatora uzlādes līmeņa prognoze, ierodoties<br/>galamērķī.</b><br>Akumulatora uzlādes līmeņa prognoze brīdim, kad Jūs<br>sasniegsit brauciena galamērķi.                                                                    |       | ~                             |

\*Pieejams tikai Somijā, Zviedrijā, Norvēģijā, Igaunijā, Lietuvā, Latvijā, Dānijā, Ungārijā, Polijā, Čehijas Republikā un Slovākijā

1